## O) Case-Smart<sup>®</sup>

### Resetare Contros ••••• BELL 奈 4:21 PM \* 100% 📖 Temporizator inteligent Wi-Fi Back Add device AP mode indicator I FD (buton ON/OFF - deschidere / închidere Introduceți parola Wi-Fi buton - Lumină de noapte) pentru a configura dispozitivele Configuration failed OK ..... Configure Orificii aerisire Dispozitiv de resetare Țineți apăsat butonul ON/OFF timp de mai bine de 6 secunde până LED-ul începe să clipească rapid (de 5-6 ori / sec.)

## **FAQs** (Întrebări frecvente)

Care este sensul fiecărui status al indicatorului LED?

| Status LED                                       | Funcții                       |
|--------------------------------------------------|-------------------------------|
| LED-ul albastru clipește<br>încet până la oprire | Configurație cu success       |
| LED-ul albastru clipește rapid                   | Resetare                      |
| LED-ul albastru este pornit                      | Curentul este pornit          |
| LED-ul albastru este oprit                       | Curentul este oprit           |
| LED-ul alb este pornit                           | Lumina de noapte este pornită |
| LED-ul alb este oprit                            | Lumina de noapte este oprită  |

Observații: Apasăți de două ori butonul ON/OFF, pentru a controla lumina de noapte (ON/OFF)

## 2 Câte temporizatoarea pot fi setate într-un temporizator inteligent?

- Suportă 6 tipuri de cronometre și 26 tipuri de temporizatoare
- Cum să efectuați printr-o singură atingere configurația?
- Asigurați-vă că telefonul este conectat la rețeaua Wi-Fi, în zona în care este conectat conectorul pentru temporizatorul inteligent. Deschideți aplicații e-Contro, tastați parola Wi-Fi, si apăsați butonul configurare (Configure). Dacă metoda prin conectarea auto nu funcționează, țineți apăsat butonul ON/OFF pentru a reseta și reconfigura dispozitivul.

#### Observații

- Acest produs suportă numai Wi-Fi 802.11 b/g/n (2.4G).
- Vă rugăm să urmați instrucțiunile pentru a seta dispozitivul dvs. In cazul în care apar probleme, vă rugăm să contactați distribuitorii autorizați, sau serviciul de clienți BroadLink.
- Specificațiile pot fi modificat fără o notificare prealabilă.
  Vă rugăm să respectați performanța reală a produsului.

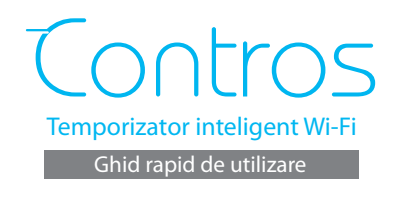

# Instalați aplicația

Metoda 1

Metoda 2

aplicația

de pe telefonul dvs. smart, și descarați

și instala aplicația

# Pregătiți

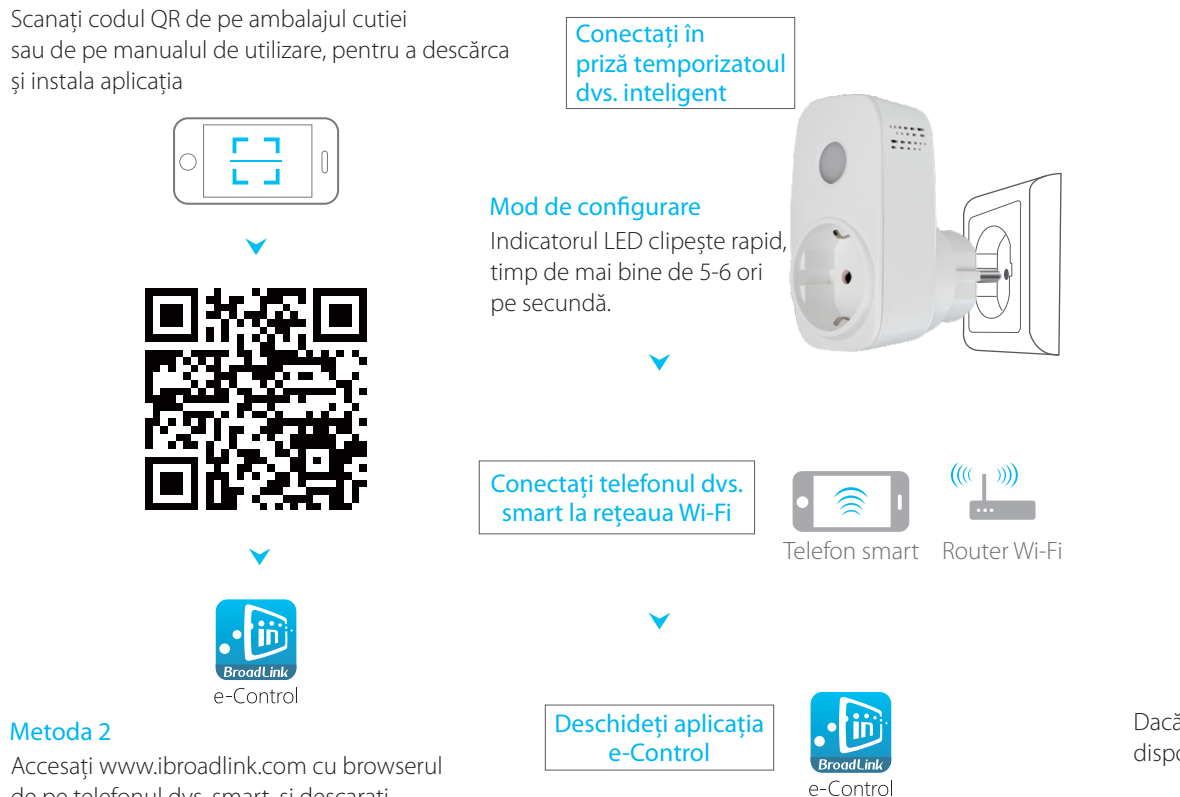

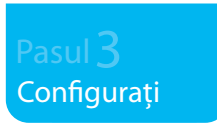

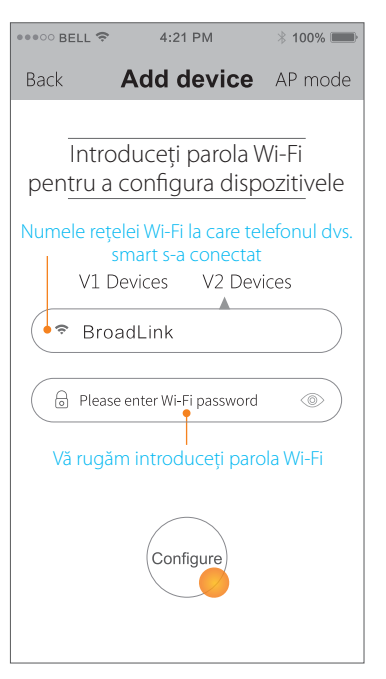

Dacă configurația a eșuat, vă rugăm resetați dispozitivul și reconfigurați-l.

Referința "Resetare" de pe pagina anterioară

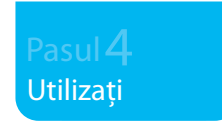

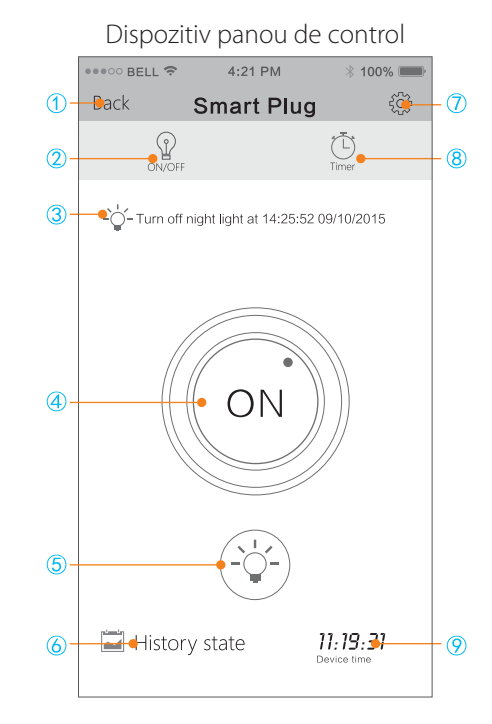

- 1 Înapoi la pagina de control
- (2) Control în timp real
- 3 Status temporizator
- 4 buton ON/OFF (pornire/oprire)
- (5) Lumină pe timp de noapte
- 6 Atingeți pentru a vizualiza istoricul dispozitivului
- 7 Setări dispozitive
- (8) Setări temporizator
- 9 Timp / ceas dispozitiv